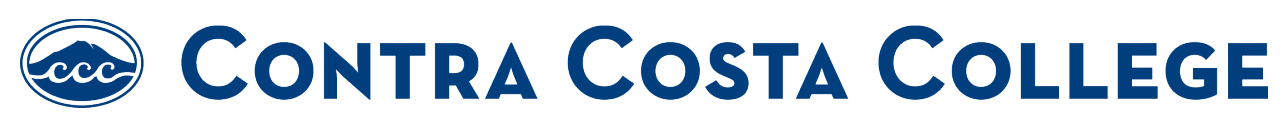

How to Submit Proof of Vaccination

Step 1: Enter your email to begin the submission process

| Email                  |  |
|------------------------|--|
|                        |  |
| This field is required |  |
| Continue               |  |
|                        |  |

Step 2: From a list of options, please select one that pertains to you

|     | implovee            |
|-----|---------------------|
| ) F | Prospective Student |
| o v | fisitor / Guest     |
| c c | Contractor          |
|     | Next                |

Step 3: Enter your full name

| Full Name |  |  |     |
|-----------|--|--|-----|
|           |  |  |     |
|           |  |  |     |
| Next      |  |  | - 1 |
|           |  |  | _   |

**Step 4:** Select which vaccine you have received or if you haven't received one.

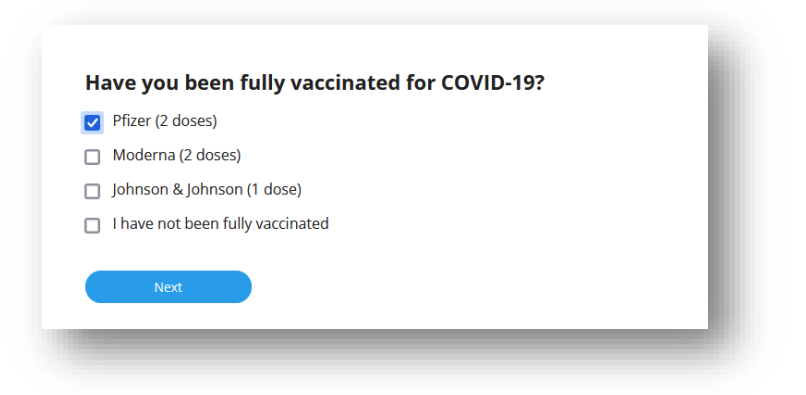

Step 4A: If you haven't received a vaccine, then please click the submit button

| Pfizer (2 d) | oses)                                                                  |
|--------------|------------------------------------------------------------------------|
| Moderna (    | (2 doses)                                                              |
| Johnson &    | Johnson (1 dose)                                                       |
| 🔽 I have not | been fully vaccinated                                                  |
| Ne           | Do you want to submit the form?<br>You've completed all the questions. |
|              | Submit Cancel                                                          |

**Step 5:** Please obtain your proof of vaccination through one of the listed methods.

| <ol> <li>An image or screenshot of an Official California Digital<br/>COVID-19 Vaccination Record. You may download your<br/>digital vaccination record here:<br/>https://myvaccinerecord.cdph.ca.gov/</li> <li>An original vaccination card showing the date(s) and<br/>types of vaccination(s) received.</li> <li>A form from a healthcare provider that documents the<br/>date(s) and types of vaccination(s) received.</li> <li>Browse. No file selected.</li> </ol> | Please upload your proof of vaccination. Acceptable<br>forms of proof include:                                                                                                    |  |
|----------------------------------------------------------------------------------------------------|----------------------------------------------------------------------------------------------------|--|
| <ul> <li>2) An original vaccination card showing the date(s) and types of vaccination(s) received.</li> <li>3) A form from a healthcare provider that documents the date(s) and types of vaccination(s) received.</li> <li>Browse. No file selected.</li> </ul>                                                                                                    | 1) An image or screenshot of an Official California Digital<br>COVID-19 Vaccination Record. You may download your<br>digital vaccination record here:<br>https://myvaccinerecord.cdph.ca.gov/ |  |
| 3) A form from a healthcare provider that documents the date(s) and types of vaccination(s) received.                                                                                                    | 2) An original vaccination card showing the date(s) and types of vaccination(s) received.                                                                                                    |  |
|                                                                                                    | 3) A form from a healthcare provider that documents the date(s) and types of vaccination(s) received.<br>Browse No file selected.                                                             |  |
| Net                                                                                                    | Net                                                                                                    |  |

## **Step 6:** Once you have uploaded the proof of vaccination file, click on the submit button to finish the process.

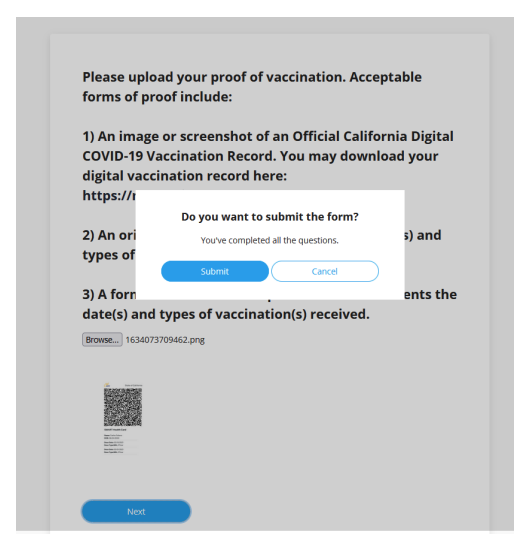